## Zoom und LifeSize-Raumsysteme (H2)

Einwahl als Meeting-Veranstalter (Host) direkt über die Steuerung der LifeSize-Touchbedienung oder die Kopplung der LifeSize Raumanlage über den Zoom Client

# 1. Einwahl direkt über die LifeSize Bedieneinheit (alle Eingaben erfolgen über das Tastenfeld am Gerät)

- Die Raumanlage in Betrieb nehmen.
- Die IP Adresse eingeben (für Europa: 213.244.140.110) und warten bis eine Verbindung zu Zoom hergestellt ist.
- Es erscheint ein Anmeldefenster f
  ür die Eingabe der Meeting ID. Die Eingabe mit # abschlie
  ßen.
- Wenn Meeting Passwort vergeben wurde, dieses im nächsten Schritt eingeben und ebenfalls mit # abschließen. Zuletzt wird der Host Key (Moderatorenschlüssel) abgefragt. Auch diese Eingabe mit # abschließen. Die Verbindung wird hergestellt.
- Das Mikrofon ist beim Eintritt standardmäßig auf stumm geschaltet und wird über das Bedienmenü aktiviert. Das Menü wird über die 1 auf dem Tastenfeld Das Aktivieren/Deaktivieren erfolgt dann über die Zahl 2.
- Hier eine Übersicht über das Meeting-Menü: https://support.zoom.us/hc/de/articles/115005889546-H-323-SIP-Men%C3%BC

#### 2. Zoom Meeting mit der LifeSize Raumanlage koppeln (mit Pc und Internetzugang)

- Die Raumanlage in Betrieb nehmen und IP Adresse eingeben (für Europa: 213.244.140.110) und warten bis eine Verbindung zu Zoom hergestellt ist. Es erscheint ein Anmeldefenster mit dem Kopplungscode und der Meeting ID Eingabe.
- Im Browser https://zoom.us/meeting/rooms eingeben oder im eigenen Account im persönlichen Profil den Link
- "Einem Meeting über ein H.323/SIP-Raumsystem beitreten" nutzen.
- Meeting ID und Kopplungs-Code eingeben (5-stellige Buchstabenkombination am Bildschirm der Raumanlage ablesen).
- Meeting-Passwort (wenn nötig) eingeben. Im Browser erscheint kurz eine Meldung der erfolgreichen Verbindung.
- Auf dem Bildschirm der Raumanlage erscheint die Aufforderung zur Eingabe des Host-Keys. Die Eingabe mit # abschließen.
- Das Mikrofon ist beim Eintritt standardmäßig auf stumm geschaltet und wird über das Bedienmenü aktiviert. Das Menü wird über die 1 auf dem Tastenfeld Das Aktivieren/Deaktivieren erfolgt dann über die Zahl 2.
- Hier eine Übersicht über das Meeting-Menü: https://support.zoom.us/hc/de/articles/115005889546-H-323-SIP-Men%C3%BC

### Einwahl als Teilnehmer direkt über die Steuerung der LifeSize-Touchbedienung

#### Einem Zoom Meeting als Teilnehmer beitreten

- Die Raumanlage in Betrieb
- Die IP Adresse eingeben (für Europa: 213.244.140.110) und warten bis eine Verbindung zu Zoom hergestellt ist.
- Es erscheint ein Anmeldefenster für die Eingabe der Meeting Die Eingabe mit # abschließen.
- Wenn Meeting Passwort vergeben wurde, dieses im nächsten Schritt eingeben und ebenfalls mit # abschließen.
- Die Verbindung ist hergestellt.
- Das Mikrofon ist beim Eintritt standardmäßig auf stumm geschaltet und wird über das Bedienmenü aktiviert. Das Menü wird über die 1 auf dem Tastenfeld Das Aktivieren/Deaktivieren erfolgt dann über die Zahl 2.
- Hier eine Übersicht über das Meeting-Menü: https://support.zoom.us/hc/de/articles/115005889546-H-323-SIP-Men%C3%BC

Support-Hotline:3344